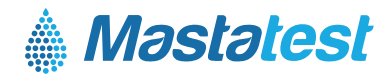

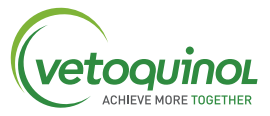

# Konfiguracja Mastatest<sup>®</sup> Lapbox<sup>™</sup> w trzech prostych krokach:

#### 1. INSTALACJA

- Rozłóż ekran pociągając za niego od spodu (aby złożyć, naciśnij srebrne przyciski po obu stronach urządzenia)
- Podłącz Lapbox do sieci Ethernet (LAN) i zasilania za pomocą dostarczonych kabli (aby połączyć się przez sieć WiFi, patrz strona 2)
- Żeby zmienić język domyślny na Polski, przejdź do menu głównego, a następnie naciśnij:
  - 🛇 🛇 🔿 do *Konfiguracja Lapbox* 🚥, 🛇 🛇 do *Wybierz język* 🚥 następnie przejdź 🛇 żeby wybrać 🚥
  - Wróć do menu głównego

## 2. REJESTRACJA

- Zaloguj się lub załóż konto na portalu vetoquinol.mastatestsystem.com
- Z menu portalu wybierz *Moje konto*, następnie *Zarejestruj nowy analizator*. Uzupełnij:
  - Lapbox ID (z menu głównego Lapbox) 🔽 💭 wybierz *Informacje o Lapbox*, naciśnij 🚥
  - Numer seryjny (na tylnej ścianie urządzenia)
- Użyj przycisków **O O** żeby powrócić do menu głównego

## 3. SPRAWDZENIE POŁĄCZENIA

- Sprawdź czy czerwona (U) i zielona 奈 kontrolka się świeci
- W menu głównym analizatora użyj 💟 żeby wybrać *Test połączenia z Chmurą*, naciśnij 🚥
- Jeśli test zakończy się pomyślnie Lapbox jest gotowy do pracy! Onaciśnij żeby wrócić do menu głównego

## WARUNKI UŻYTKOWANIA

- Aby uzyskać prawidłową wydajność, Lapbox musi pracować w zakresie temperatur 5-30°C.
- Umieść Lapbox na czystej, suchej powierzchni i obchodź się z nim ostrożnie, aby chronić wewnętrzną kamerę.
- Utrzymuj wewnętrzne i zewnętrzne powierzchnie urządzenia w czystości za pomocą wilgotnej szmatki (tylko woda).
- Przechowuj wkłady testowe w temperaturze 2-8°C i zużyj przed upływem daty ważności.

# POŁĄCZENIE PRZEZ Wi-Fi

(rekomendowane połączenie: Ethernet – zobacz na stronie 1 jak połączyć przez Ethernet) Wymagania Wi-Fi: > –65dBm, 2.4 GHz

#### Zacznij od menu głównego urządzenia:

### 1. Ustaw połączenie Wi-Fi

- Wybierz Ustaw połączenie internetowe
- Wybierz 🔽 Ustaw WiFi 🚥 zaczekaj na restart urządzenia 🚥

# 2. Ustaw SSID sieci

- Użyj O O żeby wybrać Skonfiguruj Lapbox III
- Użyj 🔽 żeby wybrać Ustaw połączenie sieci Wi-Fi 💵
- Im żeby wyszukać dostępne sieci, żeby wyszukać odpowiednią sieć, Im żeby ją wybrać
- Wróć 🕻 do Ustaw połączenie sieci Wi-Fi

## 3. Ustaw hasło Wi-Fi

- Użyj 💟 żeby odszukać Ustaw hasło Wi-Fi, naciśnij 💵
- Wpisz hasło za pomocą O oraz przycisku wybierając odpowiednie znaki
- Aby potwierdzić wpisane hasło, naciśnij dłużej 💵
- Użyj 💵 ponownie, aby zapisać hasło
- Naciśnij 🔾 🕻 a następnie 🔷 🔷 🔷 by wrócić do menu

## 4. Sprawdź połączenie

- Użyj V żeby wybrać Test połączenia z Chmurą, naciśnij Ima
- Użyj 🔷 żeby wrócić do początku menu

Informacje w Twojej wersji językowej: www.vetoguinol-mastatest.com/how-to-use

Deutsch, Français, English, Español, Italiano, Portuguese, Polski, Nederlands

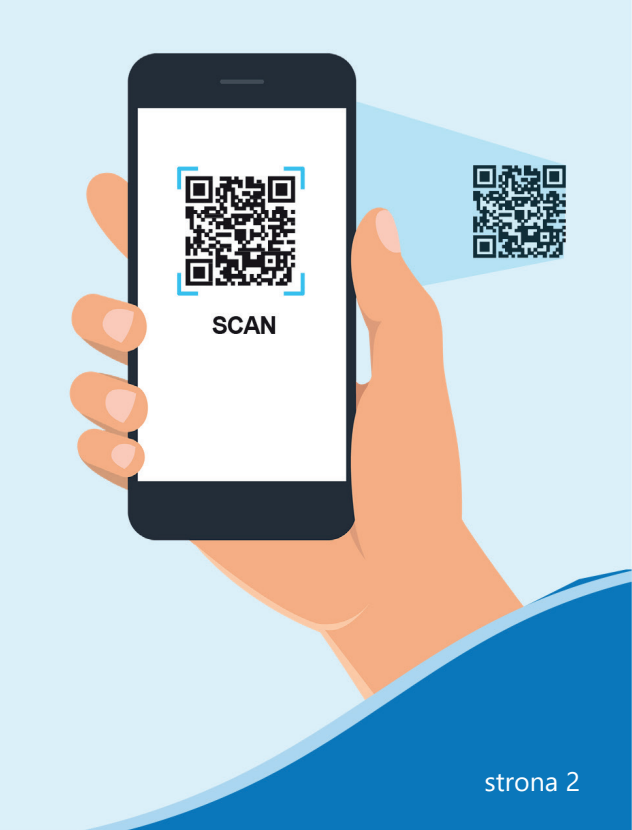